## **Reactivating Inactive Job Codes**

| 1.  | Click the Develop Workforce link.                                                                                                    |
|-----|----------------------------------------------------------------------------------------------------|
| 2.  | Click the Manage Positions (USF) link.                                                                                                    |
| 3.  | Click the Setup link.                                                                                                    |
| 4.  | Click the Job Code Table link.                                                                                                    |
| 5.  | NOTE: The <b>SetID</b> should default to your agency's <b>SetID</b> . Confirm or enter the <b>SetID</b> .                                                                        |
| 6.  | Press [Tab].                                                                                                    |
| 7.  | Note: The <b>Job Code</b> number should be entered in all caps.<br>Enter the desired information into the <b>Job Code</b> field. Enter a valid value, e.g.<br>" <b>RS8045</b> ". |
| 8.  | Click the <b>Search</b> button.                                                                                                    |
| 9.  | Click the Add a new row at row 1 button.                                                                                                    |
| 10. | Click the <b>Choose a date</b> button in order to enter the <b>Effective Date</b> for when the Job Code should be activated.                                                     |
| 11. | Navigate as necessary and click on the desired date for when the <b>Job Code</b> should be activated.                                                                            |
| 12. | Click the <b>*Status</b> list.                                                                                                    |
| 13. | Click the Active entry in the Status list.                                                                                                    |
| 14. | Scroll as necessary to view the <b>Save</b> button.                                                                                                    |
| 15. | Click the <b>Save</b> button.                                                                                                    |
| 16. | The job code that was inactive is reactivated.<br>End of Procedure.                                                                                                    |